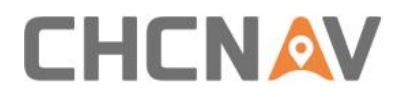

# How to configure the camera of the ship Technical FAQ

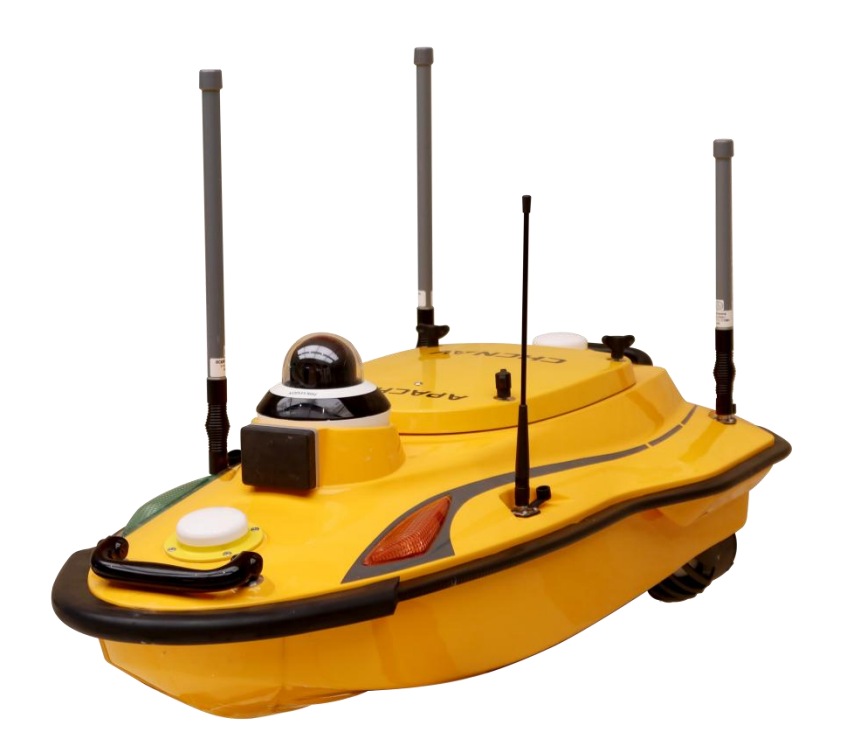

### USV | Nov 2023

Make your work more efficient

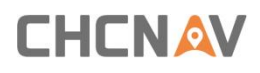

#### Prerequisites:

Hardware:

hip Camera, PC

Software:

SecureCRT: https://chcnavigation.jianguoyun.com/p/DSz5QMkQwrmaCRj968YEIAA

#### Steps:

1.Confirm that the test computer is connected to the external network, and then connect one end of the network cable to the camera and the other end to the computer

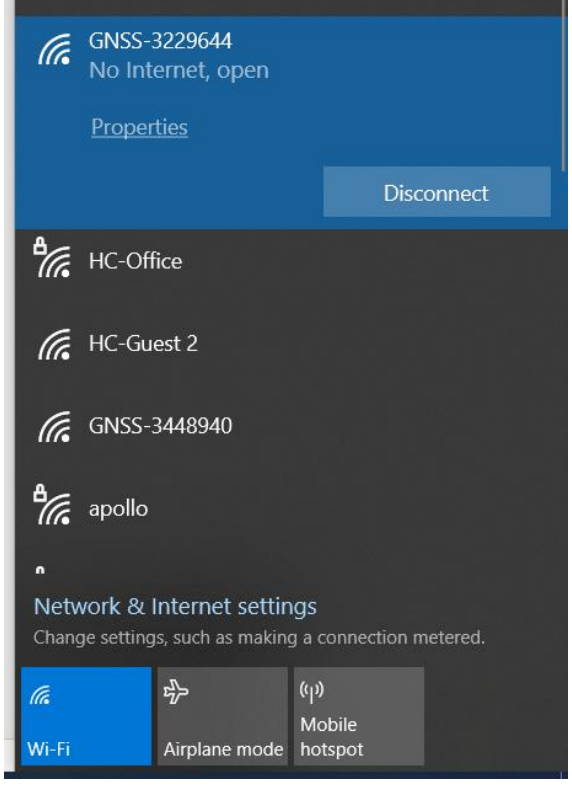

Figure 1

2.Change the computer IP address to 192.168.1.10, and enter it in the browser 192.168.1.64, press Enter to enter the camera password setting interface, user name: admin, password:Admin1234, click OK, then the security problem configuration will pop up, and click Cancel;

# 

| r-a lo | lentifyina                             | Manual                   |             |
|--------|----------------------------------------|--------------------------|-------------|
| LT N   | o internet                             | IPv4                     |             |
| A      | uthentication settings                 | On On                    | Edit        |
| N      | letered connection                     | IP address               | Off         |
| So     | ome apps might work differently to rec | 192.168.1.150            |             |
| S      | et a data limit to help control data   | Nubnet mask              |             |
| IF     | assignment:                            | 4. 255.255.2             |             |
| IF     | V4 address: 1                          | 9                        | <b>5</b> 11 |
| IF     | 2v4 mask: 2                            | 5 Gateway                | Edit        |
| IF     | V4 gateway: 1                          | 9. 192.168.1.1           |             |
| D      | NS server assignment:                  | A Preferred DNS          | Edit        |
| IF     | V4 DNS servers: 1                      | 9. 192.168.0.2           | Lon         |
| Li     | nk speed (Receive/Transmit): 1         | Preferred DNS encryption | Сору        |
| Li     | nk-local IPv6 address: f               | Unencrypted only         |             |
| 11     | V4 address: 1                          | 9.                       |             |
| <br>N  | lanufacturer:                          | Alternate DNS            |             |
| D      | escription: R                          | e                        |             |
| D      | river version: 1                       | D                        |             |
| D      | hysical address (MAC).                 | Save Cancel              |             |

Figure 2

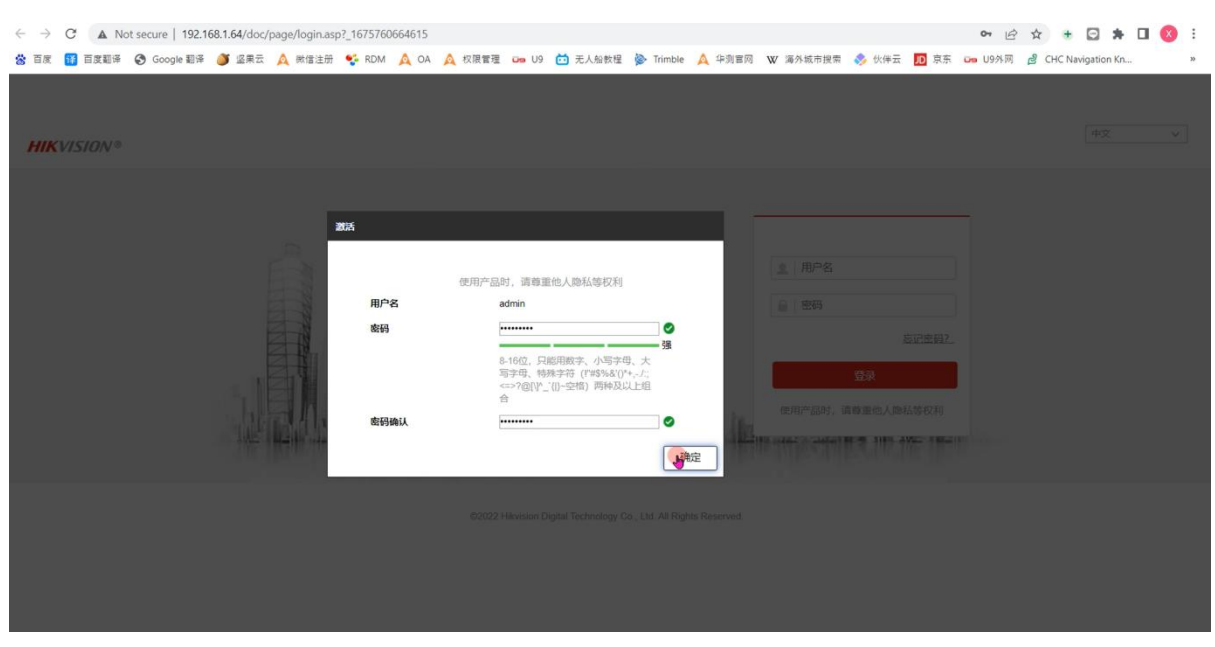

Figure 3

## 

|                      |                         |              | ×            |                       |  |
|----------------------|-------------------------|--------------|--------------|-----------------------|--|
|                      | <b>应</b> 个问题 <b>忍</b> 罢 |              |              |                       |  |
|                      | XIDAGUE                 |              |              |                       |  |
|                      | 安全问题1                   | 你最喜欢的一本书是什么? | ~            |                       |  |
|                      | 答案                      |              |              | 登录                    |  |
|                      | 中心问题2                   | ゆ見まずかいがら見止りつ |              |                       |  |
| A DECK MARK          | 安全问题2                   | 你最喜欢的颜色走什么?  | <b>`</b>     |                       |  |
| And the state of the | 答案                      |              |              | THE AND AVE A MELTING |  |
|                      | 安全问题3                   | 你最喜欢的电影是什么?  | ~            |                       |  |
|                      | 答案                      |              |              |                       |  |
|                      | 安全邮箱配置 ②                |              |              |                       |  |
|                      | 邮箱地址                    |              |              |                       |  |
|                      |                         |              |              |                       |  |
|                      |                         | 确定           | e <b>要</b> 消 |                       |  |
|                      |                         |              |              |                       |  |
|                      |                         |              |              |                       |  |

Figure 4

3.Step 1. After entering the camera setting interface, select the configuration button at the top, select the image on the left, select the display setting, click the right video adjustment, and modify the image mode as the center:

Figure 5

4.Open the OSD setting, and the display date and display week will appear on the right side. Remove the previous V sign, mark the first line below the character overlay with a V sign, and then enter CHCNAV

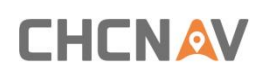

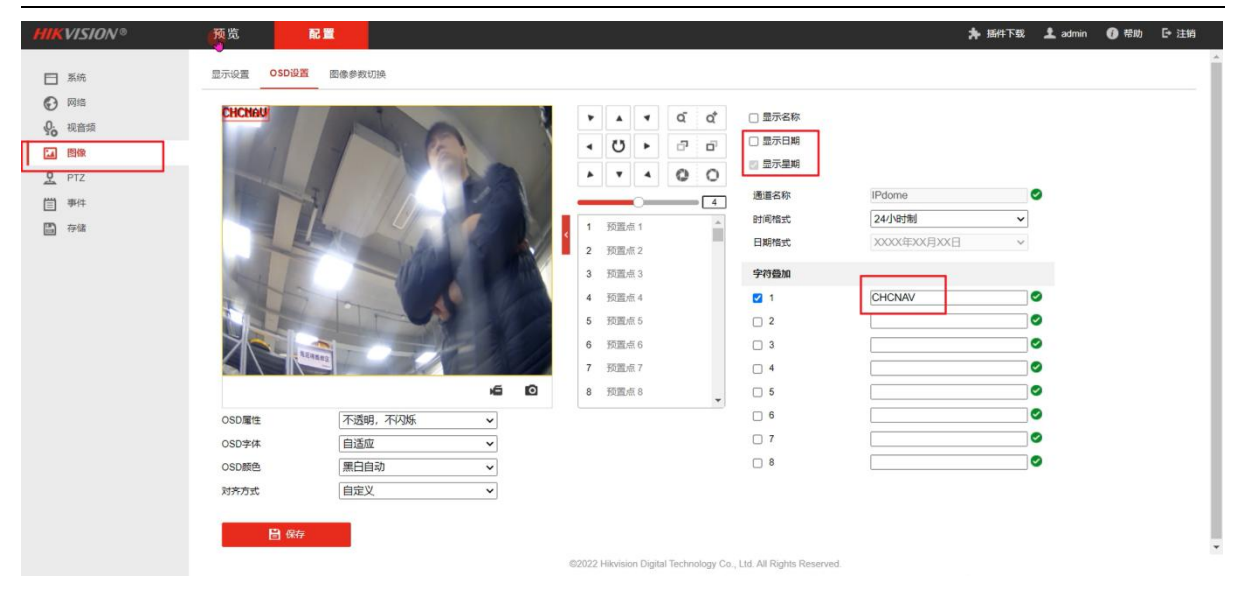

Figure 6

5.Step 1. As shown in the following figure, select Configuration - Select System on the left -System Settings - Select Basic Information, and copy the camera SN for backup; Step 2. Click Configure - select Network on the left - select Advanced Configuration, select Platform Access on the right, change the platform access method to Fluorite Cloud, click Enable, verify and input CHCNAV, and confirm the verification code. Click OK after the second input, and then click Save;

| HIKVISION®   | 预览 回放 图片 配置                                 | HIKVISION® BR                                                                          |
|--------------|---------------------------------------------|----------------------------------------------------------------------------------------|
| 및 本地         | 基本值息 时间配置 夏今时 RS-485 关于设备                   |                                                                                        |
| □ 系统         | 设备名称 IP DOME                                | 基本配置 國 应用                                                                              |
| 系统设置         | 设备编号 88                                     | AURAN IAA MAY Iteday ya7.com 自由主义                                                      |
| 系统维护         | 设备型号 DS-2PT2D20IW-D3                        | 11-11-11-11-11-11-11-11-11-11-11-11-11-                                                |
| 安全管理         | 设备序列号 DS-2PT2D20IW-D320200927CCCHE87831714W |                                                                                        |
| 用户管理         | 主控版本 V5.6.14 build 190826                   | 111日時分),为了4時代以後受急,總<br>以及約時以上的大小時半時+数字相                                                |
| 网络           | 編码版本 V7.3 build 190730                      | Outometal as                                                                           |
| Q. 视音频       | Web版本 V4.0.1 build 190820                   |                                                                                        |
| 西 西像         | Plugin版本 V3.0.7.17                          | En our                                                                                 |
| PTZ          | 通道个教 1                                      |                                                                                        |
| (二) 事件       | 硬盘个数 0                                      | ·<br>提示 ×                                                                              |
| 四 <i>谷</i> 体 | 报警输入个数 0                                    |                                                                                        |
|              | 报警输出个数 0                                    | 开启萤石云,请先设置萤石验证码。                                                                       |
|              | 主控版本属性 B-R-R7-0                             | Mulie 49 0                                                                             |
|              | B an                                        | 6-12位于母或数学,因分大小将<br>(AlsCDEF及通期学于的经患大小将<br>如此指导),为了确定或指令法,建<br>以后期的代达上的大小将子母+数字电<br>合。 |
|              | 62                                          | 019 Hikvi                                                                              |
|              |                                             |                                                                                        |

Figure 7

6.Step 1: Select Configuration - Select Network - Select Basic Configuration - Select TCP/IP on the right, change the address of IPV4 to 192.168.53.64, and the default gateway of IPV4 to 192.168.53.254, and then click Save. At this time, the camera will restart automatically; Then change the IPV4 address to 192.168.53.254 on the test computer, and then log in to 192.168.53.254 on the browser to confirm that the camera IP address has been successfully modified

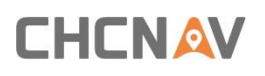

| FIIR      | VISION®    | 预览          | 回放         | 图片      | 1 5A |           |
|-----------|------------|-------------|------------|---------|------|-----------|
| ç         | 本地         | TCP/IP DDNS | PPPoE 端口   | 端口映射 多  | 播配置  |           |
|           | 系统         | 网卡类型        | 自适应        |         | ~    |           |
| Ð         | 网络         |             | □ 自动获取     | t.      |      |           |
|           | 基本配置       | 设备IPv4地址    | 192.168.53 | 3.64    |      | 测试        |
|           | 高级配置       | IPv4子网掩码    | 255.255.25 | 5.0     |      |           |
| <u>Q.</u> | 视音频        | IPv4默认网关    | 192.168.53 | 3.254   | 0    |           |
| 14        | 图像         | IPv6 模式     | 路由公告       |         | ~ 查  | 看路由公告     |
| 모         | PTZ        | 设备IPv6地址    |            |         |      |           |
|           | 事件         | IPv6子网掩码    |            |         |      |           |
|           | 存储         | IPv6默认网关    |            |         |      |           |
|           |            | 物理地址        | c0:51:7e:8 | b:ce:66 |      |           |
|           |            | MTU         | 1500       |         |      |           |
|           |            |             | ☑ 启用多播搜索   |         |      |           |
| DNS服务器配置  |            |             |            |         |      |           |
|           | 首选DNS服务器 2 |             | 223.5.5.5  |         |      |           |
|           |            | 备用DNS服务器    | 8.8.8.8    |         |      |           |
|           |            |             |            |         |      |           |
|           |            | 🗎 保存        | <b>F</b> . |         |      |           |
|           |            |             |            |         |      |           |
|           |            |             |            |         |      |           |
|           |            |             |            |         |      | ©2019 Hik |

Figure 8

#### **CHC** Navigation

Shanghai Huace Navigation Technology Ltd. CHCNAV | Smart Navigation & Geo-Spatial Technology Park, 577 Songying Road, 201703, Shanghai, China Tel: +86 21 542 60 273 | Fax: +86 21 649 50 963 Email: sales@chcnav.com | support@chcnav.com Skype: chcnav\_support Website: www.chcnav.com CHCNAV TECHNICAL FAQ | 2023-11